X Comment ajouter un nouveau service ?

Powered by guidde

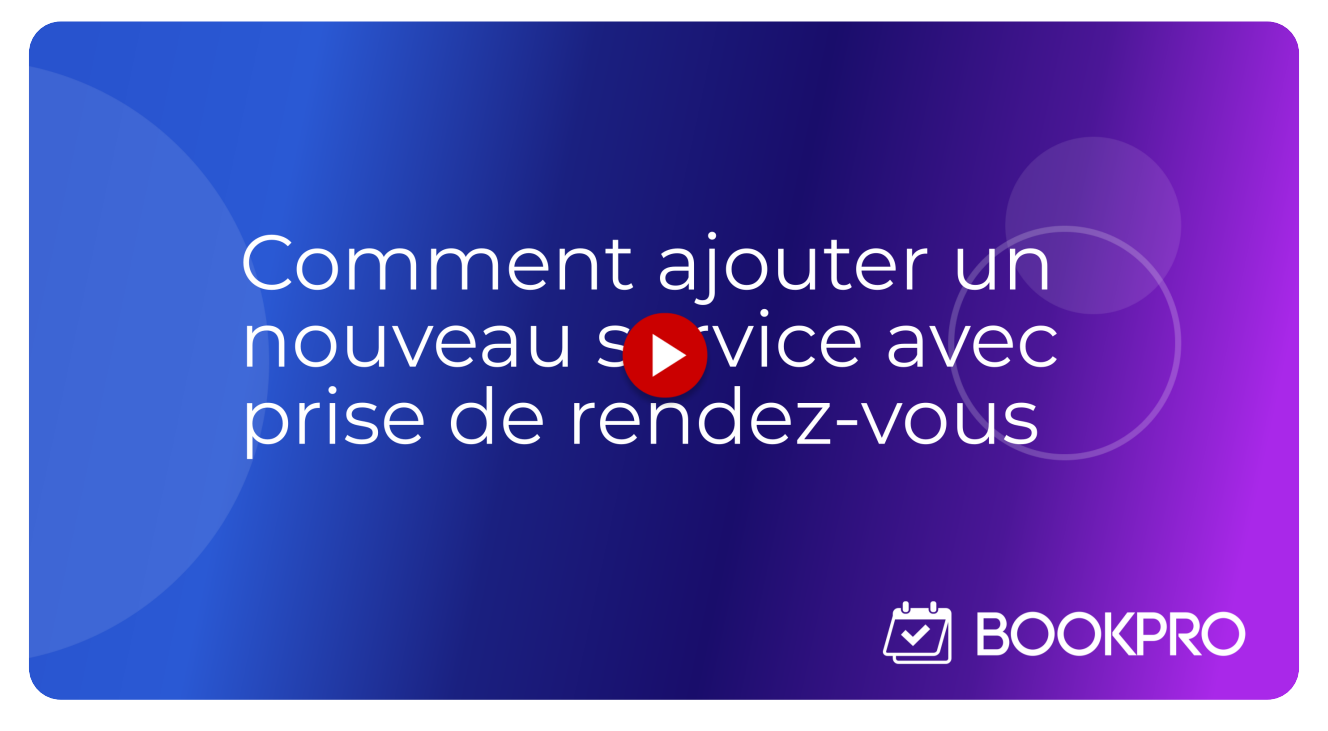

Découvrez dans ce tutorial comment ajouter facilement un nouveau service avec prise de rendez-vous

## •• Tableau de bord - onglet Amelia "Services"

Dans le tableau de bord de votre site web, dans la colonne de gauche, cliquez sur l'onglet Amelia "Services"

Si vous ne savez pas comment accéder à votre tableau de bord, vous trouverez dans notre base de connaissance la marche à suivre pour vous connecter.

#### Base de connaissance

| arence<br>and and a services Forfaits<br>seese<br>setset<br>the security<br>arence<br>arence<br>aren                                                                                 | oach 🖵 0 🕂 Créer 🚚                                                                                             | Rank Math SEO il | Themes Security 🛛 🕅 Vider le | cache UpdraftPlus<br>Voir Employés | Voir Einances        | Bonjour, S              |
|----------------------------------------------------------------------------------------------------|----------------------------------------------------------------------------------------------------|------------------|------------------------------|------------------------------------|----------------------|-------------------------|
| stors<br>seese<br>seese<br>seese<br>setse<br>setse<br>se | ence                                                                                                    |                  |                              |                                    |                      |                         |
| pres Employé Services Forfaits   ages Employé Nombre de RDV P Total paiements P Total temps de RDV P   ages Christelle Red 0 0 c 0      Prochains rendez-vous   ages Vous n'avez pas encore de rendez-vous à venir                                                                                                    | ions                                                                                                    |                  |                              |                                    |                      |                         |
| ges<br>satest<br>satest<br>se security<br>a<br>be bord<br>ts<br>ments<br>ts<br>ts<br>ts<br>ts<br>ts<br>ts<br>ts<br>ts<br>ts                                                                                                    | es Employé                                                                                                    | s Services       | Forfaits                     |                                    |                      |                         |
| ges                                                                                                    |                                                                                                    | -                |                              |                                    |                      |                         |
| Image: Christelle Red 0 0 c 0 0%                                                                                                    | es Employ                                                                                                    | ∕é 🗢             | Nombre de RDV ≑              | Total paiements 🗢                  | Total temps de RDV 🗢 | % du temps disponible ≑ |
| s Security<br>Prochains rendez-vous Vous n'avez pas encore de rendez-vous à venir                                                                                                    | test 🏼 🔥 c                                                                                                    | hristelle Red    | 0                            | 0€                                 | 0                    | 0%                      |
| Prochains rendez-vous                                                                                                    | Security                                                                                                    |                  |                              |                                    |                      |                         |
| Prochains rendez-vous                                                                                                    |                                                                                                    |                  |                              |                                    |                      |                         |
| s<br>To be a service of the rendez-vous à venir                                                                                                    | bord Proch                                                                                                    | ains rendez-v    | ous                          |                                    |                      | 5                       |
| US<br>S<br>Martin<br>S<br>S<br>S<br>S<br>S<br>S<br>S<br>S<br>S<br>S<br>S<br>S<br>S<br>S<br>S<br>S<br>S<br>S<br>S                                                                                                    |                                                                                                    |                  |                              |                                    |                      |                         |
| ts<br>ent<br>set<br>set<br>of the set of the set of the                                                                                                    | au                                                                                                    |                  |                              |                                    |                      |                         |
| Rent Vous n'avez pas encore de rendez-vous à venir                                                                                                    | s                                                                                                    |                  |                              |                                    |                      |                         |
| rent Vous n'avez pas encore de rendez-vous à venir                                                                                                    |                                                                                                    |                  |                              |                                    |                      |                         |
| ns Vous n'avez pas encore de rendez-vous à venir                                                                                                    |                                                                                                    |                  |                              |                                    |                      |                         |
| ns Vous n'avez pas encore de rendez-vous à venir                                                                                                    | ant and a second second second second second second second second second second second second second second se |                  |                              |                                    |                      |                         |
| ns Vous n'avez pas encore de rendez-vous à venir                                                                                                    |                                                                                                    |                  |                              |                                    |                      |                         |
| Na Vous n'avez pas encore de rendez-vous à venir                                                                                                    |                                                                                                    |                  |                              |                                    |                      |                         |
|                                                                                                    | is                                                                                                    |                  |                              | Vous n'avez pas encore de ren      | dez-vous à venir     |                         |
|                                                                                                    | er                                                                                                    |                  |                              |                                    |                      |                         |
|                                                                                                    | •)                                                                                                    |                  |                              |                                    |                      |                         |
|                                                                                                    |                                                                                                    |                  |                              |                                    |                      |                         |

# Espace dédié aux services que vous proposez à vos clients.

| 🐠 🖀 Coach 🛡 0 🕂                                                                  | Créer 🟓 Rank Math SEO 🛛 iThemes Security 🛛 🐯 Vider le ca | iche UpdraftPlus                                |                   | Bonjour, Steph 🚊      |
|----------------------------------------------------------------------------------|----------------------------------------------------------|-------------------------------------------------|-------------------|-----------------------|
| <ul><li>Tableau de bord</li><li>BookPro Theme</li></ul>                          | Amelia Services 9 Total                                  |                                                 |                   | + Ajouter un service  |
| <ul><li>✔ Articles</li><li>♀ Médias</li><li>● Pages</li></ul>                    | Services Forfaits Resources                              |                                                 |                   |                       |
| <ul><li>Commentaires</li><li>Logos</li></ul>                                     | Catégories                                               | Tous les services                               | Tri des services: | Par nom ascendant 🛛 🗸 |
| <ul> <li>★ Avis</li> <li>Spectra</li> </ul>                                      | Tous les services                                        | = 🕡 Augmenter sa productivité d'équipe (        | Durée: 3h         | Prix: 500 €           |
| Cookieres     Rank Math     Elementor                                            | 9 Services ⊕ In the services (10: +1)                    | Coaching Dirigeants (ID: 2)                     | Durée: 45min      | Prix: 100 €           |
| Modèles Crocoblock                                                               | + Ajouter une catégorie                                  | E Coaching individuel (ID: 8)                   | Durée: 45min      | Prix: 100 €           |
| <ul> <li>JetPopup</li> <li>IetEngine</li> <li>         Apparence     </li> </ul> |                                                          | Eestion de crise (ID: 4)                        | Durée: 45min      | Prix: 100 €           |
| Comptes                                                                          |                                                          | E free lice break - Premier rendez-vous (ID: 6) | Durée: 45min      | (=) +<br>Prix: 0 €    |

Vous trouverez dans cet espace la liste de tous les services que vous proposez à vos clients.

## Ajouter une catégorie

Si vous désirez ajouter une catégorie de services, cliquez sur "Ajouter une catégorie". Choisissez le nom de votre nouvelle catégorie et cliquez ensuite sur le v bleu pour valider

| ach 🏓 0 🕂        | <ul> <li>Créer 🚚 Rank Math SEO iThemes Security 🌾 Vider</li> </ul> | le cache UpdraftPlus                       |                   | Bonjou             |
|------------------|--------------------------------------------------------------------|--------------------------------------------|-------------------|--------------------|
| de bord<br>Theme | Amelia Services 9 Total                                            |                                            |                   | + Ajouter un servi |
|                  | Services Forfaits Resources                                        | /                                          |                   |                    |
| ntaires          | Catégories                                                         | Liste de mes services                      | Tri des services: | Par nom ascendant  |
| 'es              | Tous les services                                                  | = 🔬 Augmenter sa productivité d'équipe     | ( Durée: 3h       | Prix: 500 €        |
| ath<br>or        | 9 Services                                                         | Coaching Dirigeants (ID: 2)                | Durée: 45min      | Prix: 100 €        |
| s<br>ock         |                                                                    | E Coaching individuel (ID: 8)              | Durée: 45min      | Prix: 100 €        |
|                  |                                                                    | Gestion de crise (ID: 4)                   | Durée: 45min      | Prix: 100 €        |
| s                |                                                                    | = 🦛 Ice break - Premier rendez-vous (ID: 6 | ) Durée: 45min    | Prix: 0 €          |

# 04 Ajouter un service

Pour ajouter un nouveau service, cliquez sur le bouton de droite "Ajouter un service"

| 🐠 🖀 Coach 📮 0                                                      | + Créer 📣 Rank Math SEO iThemes Security 🐯 Vider le car | che UpdraftPlus                       |                   | Bonjour, Steph 🗎      |
|--------------------------------------------------------------------|---------------------------------------------------------|---------------------------------------|-------------------|-----------------------|
| <ul> <li>Tableau de bord</li> <li>BookPro Theme</li> </ul>         | Amelia Services 9 Total                                 |                                       |                   | + Ajouter un service  |
| Articles<br>93 Médias<br>Pages                                     | Services Forfaits Resources                             |                                       |                   |                       |
| <ul><li>Commentaires</li><li>Logos</li></ul>                       | Catégories                                              | Liste de mes services                 | Tri des services: | Par nom ascendant 🛛 🗠 |
| <ul> <li>★ Avis</li> <li>♦ Spectra</li> <li>♦ CookieYes</li> </ul> | Tous les services                                       | augmenter sa productivité d'équipe (  | Durée: 3h         | Prix: 500 €           |
| <ul> <li>Rank Math</li> <li>Elementor</li> </ul>                   | 9 Services 😁 🖌 🗋 🏛                                      | Coaching Dirigeants (ID: 2)           | Durée: 45min      | Príx:100 €            |
| Modèles<br>Crocoblock                                              |                                                         | Coaching individuel (ID: 8)           | Durée: 45min      | Prix:100 €            |
| Jet JetEngine                                                      |                                                         | Gestion de crise (ID: 4)              | Durée: 45min      | Prix:100 €            |
| Comptes                                                            |                                                         | E freak - Premier rendez-vous (ID. 6) | Durée: 45min      | (E) +<br>Prix: 0 €    |

#### Modifier un service existant

Vous pouvez aussi modifier un service existant en cliquant simplement sur son titre

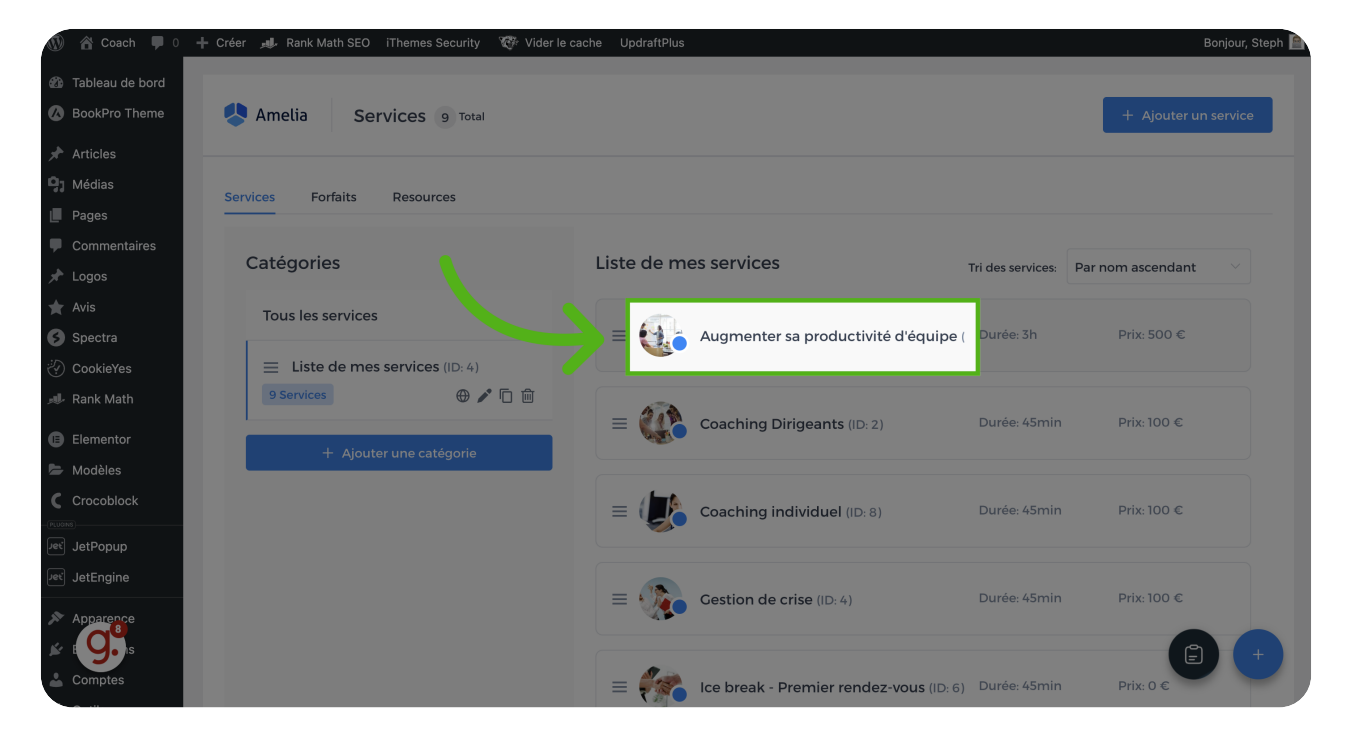

#### Image, nom, catégorie

Vous pouvez facilement modifier l'image du service, son nom et sa catégorie

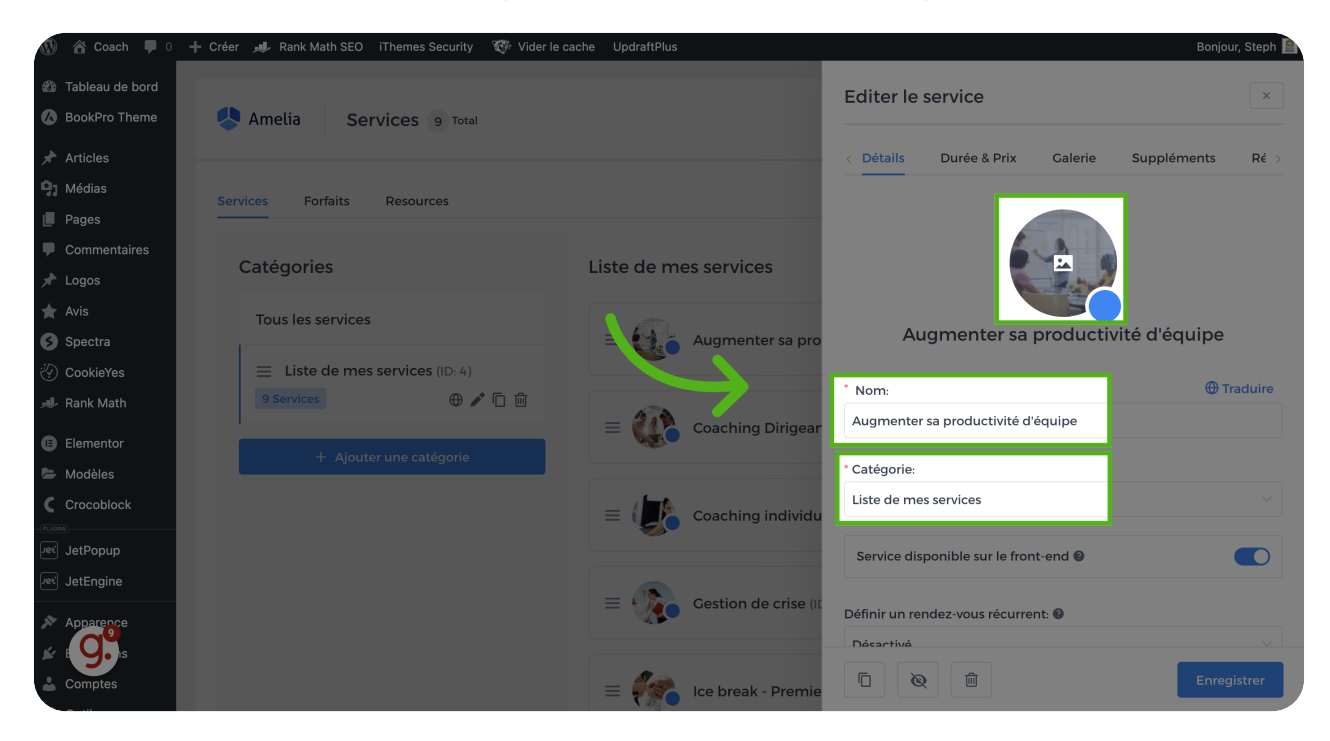

#### Récurrence

Choisissez ici si le service est récurrent ou non

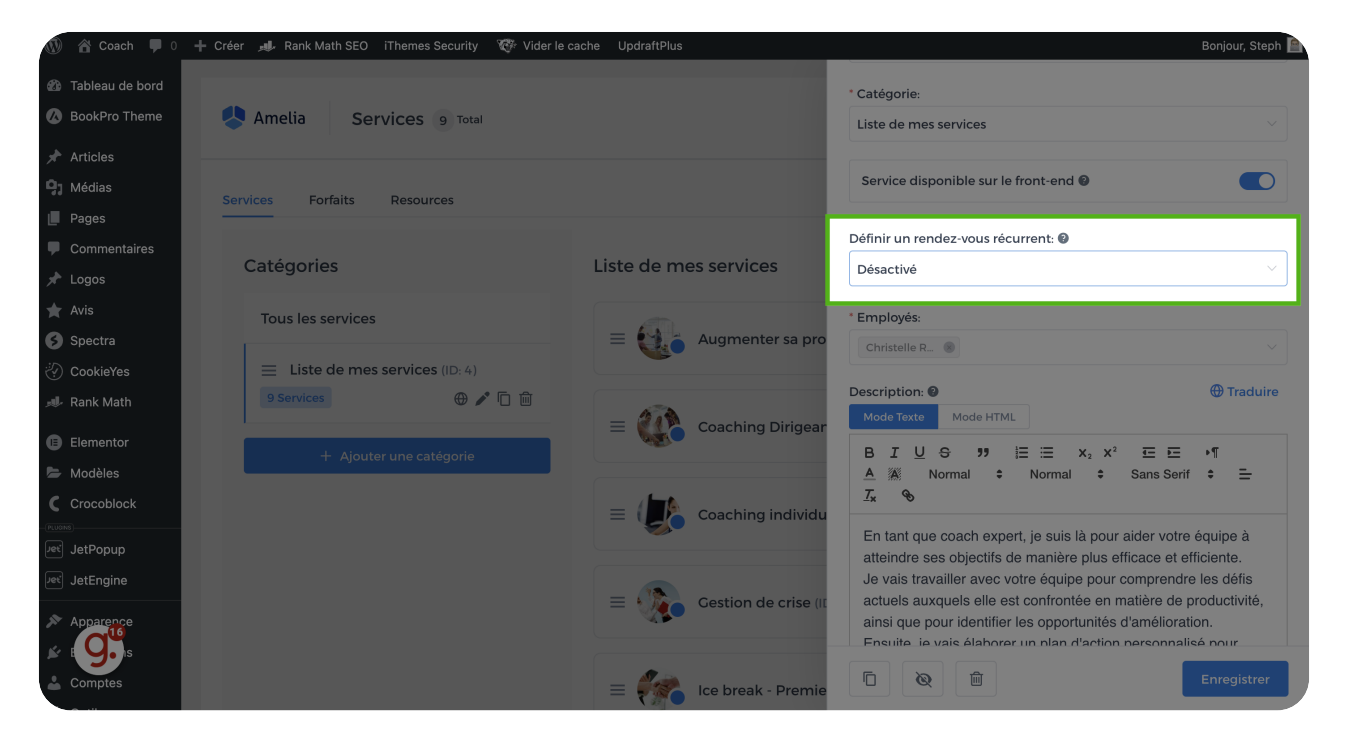

#### Personne qui propose le service

Définir les collaborateurs qui proposent ce service (si vous avez des associés ou des employés, sinon indiquez uniquement votre nom)

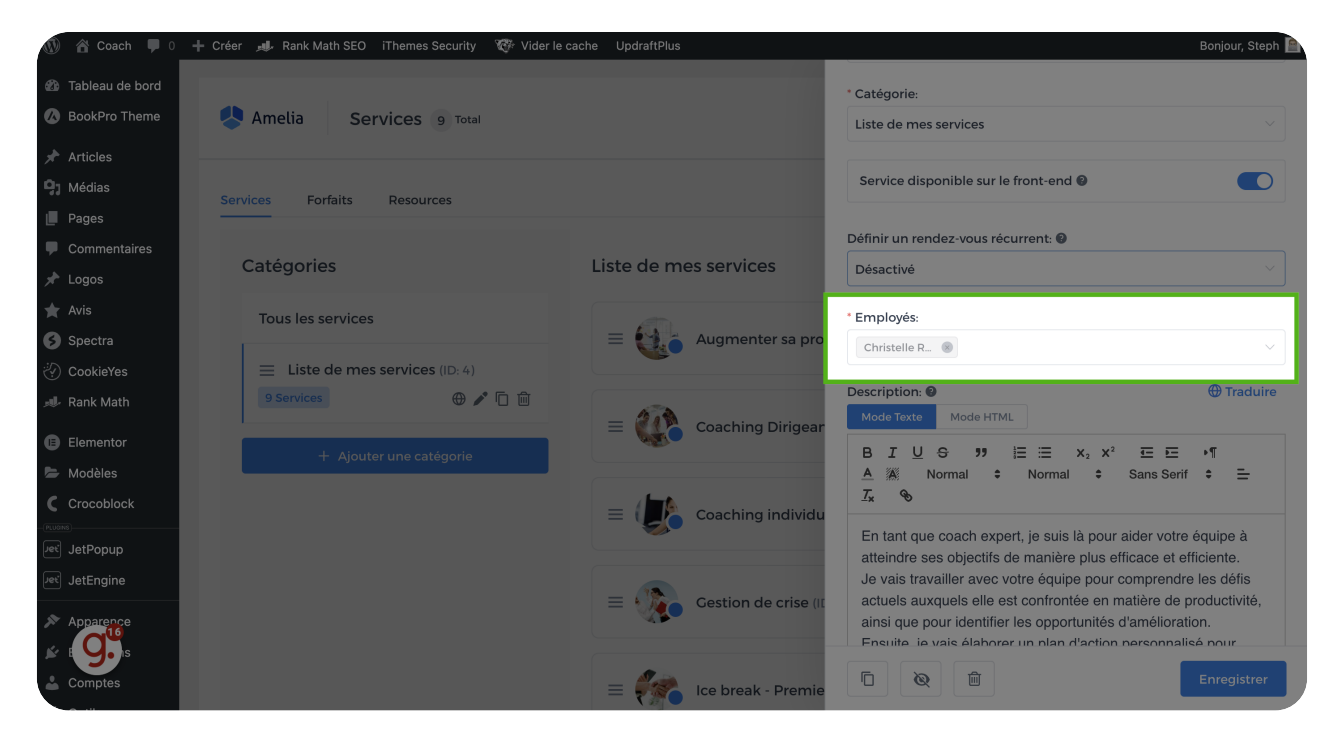

#### Description

Décrivez ici le service que vous proposez

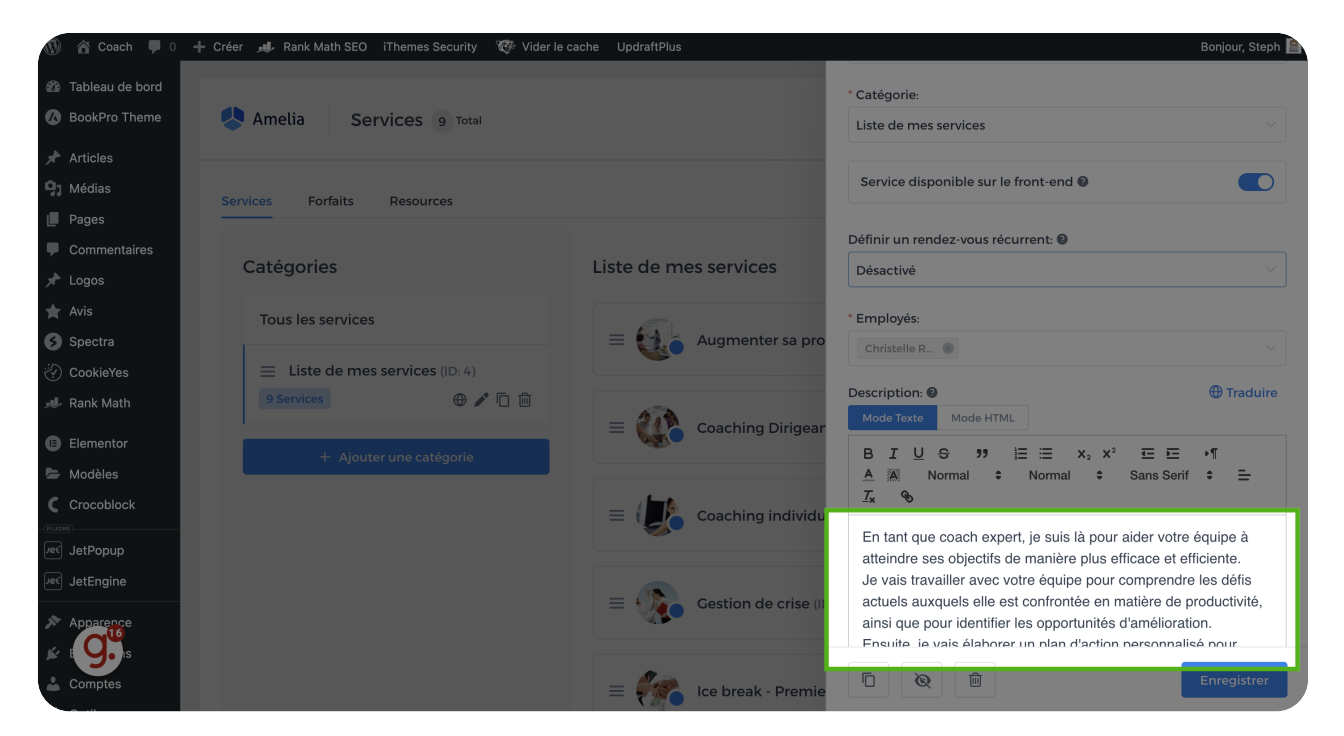

## Durée et prix

De nombreux zautres paramètres sont disponibles dans l'onglet "Durée et Prix"

| 🐠 🖀 Coach 📮 0                                                                                               | + Créer 🚚 Rank Math SEO iThemes Security 🏹 Vider I | e cache UpdraftPlus    |                                                | Bonjour, Steph 📄         |
|----------------------------------------------------------------------------------------------------|----------------------------------------------------|------------------------|------------------------------------------------|--------------------------|
| <ul> <li>Tableau de bord</li> <li>BookPro Theme</li> <li>Amelia</li> <li>Services</li> <li>Total</li> </ul> |                                                    |                        | Editer le service                              |                          |
| Articles                                                                                                    |                                                    |                        | Détails Durée & Prix                           | Galerie Suppléments Ré > |
| 9 Médias                                                                                                    | Services Forfaits Resources                        |                        | * Durée:                                       | * Prix:                  |
| Pages                                                                                                    |                                                    |                        | <b>3</b> h ~                                   | 500 €                    |
| <ul> <li>Commentaires</li> <li>Logos</li> </ul>                                                             | Catégories                                         | Liste de mes services  | Durée tampon avant: 🛛                          | Durée tampon après: 🛛    |
| 🗙 Avis                                                                                                    | Tous les services                                  |                        | 45min V                                        | 45min 🗸                  |
| Spectra                                                                                                    | E Listo do mos convicos (ID-4)                     | = Augmenter sa pro     | Capacité Minimale: 😢                           | Capacité Maximale: 🕑     |
| Rank Math                                                                                                   | 9 Services (D:4)                                   |                        | - 4 +                                          | - 10 +                   |
| <ul> <li>Elementor</li> <li>Modèles</li> </ul>                                                              | + Ajouter une catégorie                            | ≡ 🥨 Coaching Dirigear  | Limiter le nombre de personnes                 | supplémentaires 🛛        |
|                                                                                                    |                                                    | = 🕼 Coaching individu  | Afficher l'option "Réserver à plus             | ieurs?" 0                |
| JetEngine                                                                                                   |                                                    | E Cestion de crise (II | Le prix sera établi par rapport au personnes 🕢 | nombre de                |
| Apparence                                                                                                   |                                                    | = 🦛 Ice break - Premie |                                                | Enregistrer              |

# 11 La durée

La durée et le prix de votre service

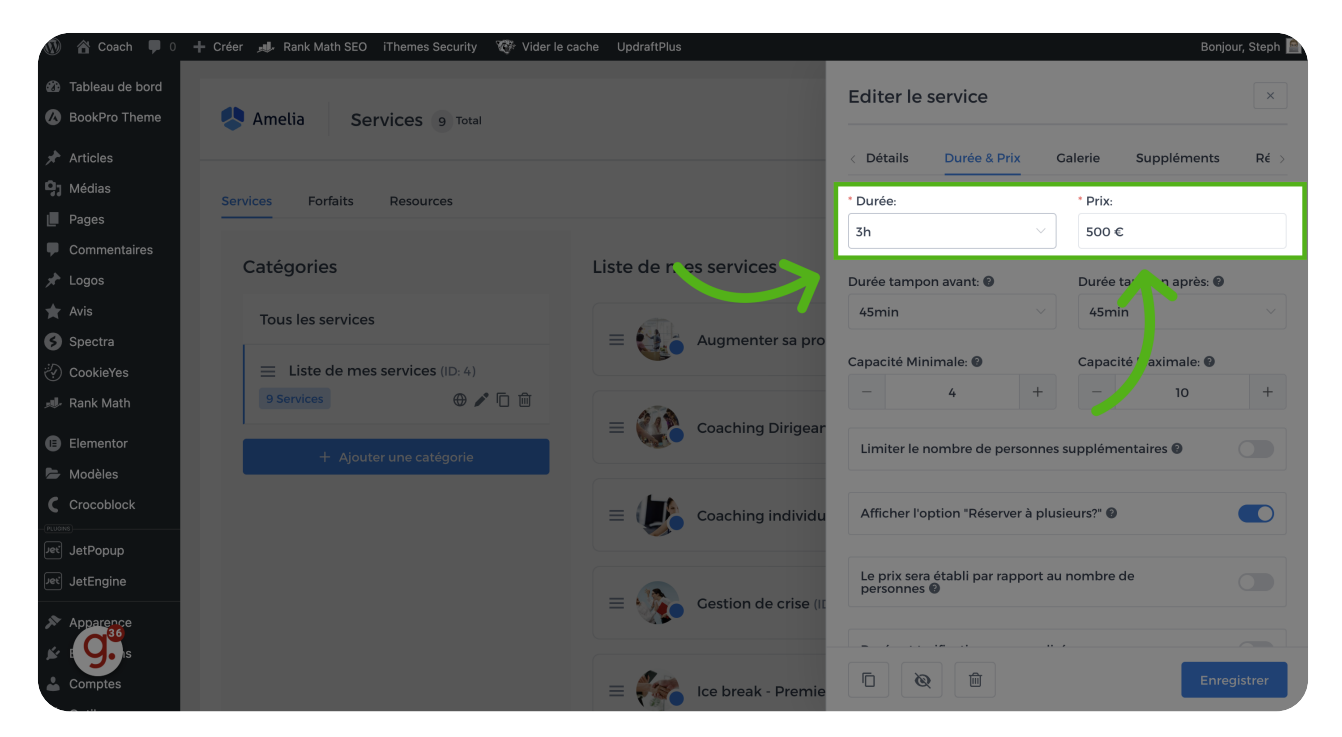

#### 12 Durées tampons

Mais également les durées tampons avant et après le services,

c'est-à-dire les délais nécessaires pour préparer le rendez-vous et empêcher une autre réservation pour le même service avec le même employé.

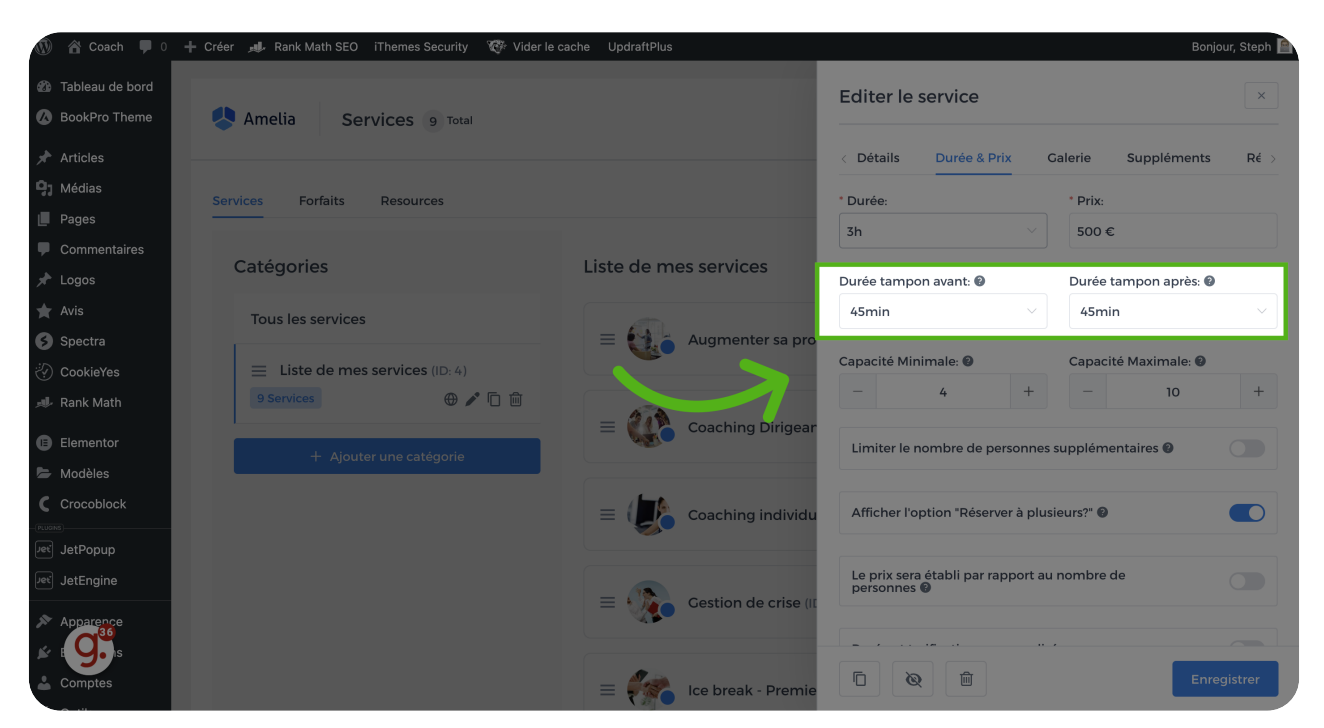

#### 13 Capacité, prix et durées personnalisés

Ainsi que le nombre de personnes, si le participant peut ajouter d'autres personnes au rendez-vous, si le prix varie en fonction du nombre de personnes et une option pour ajouter des tarifs et durées personnalisés

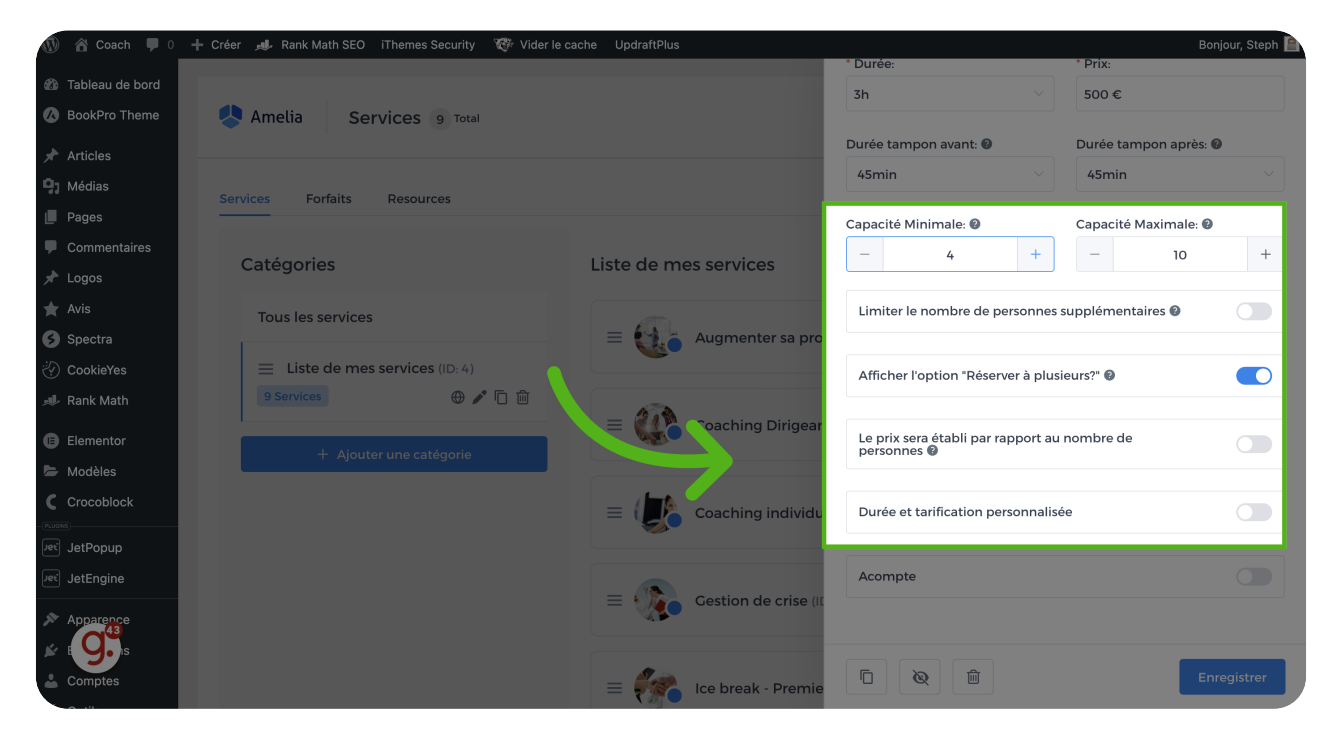

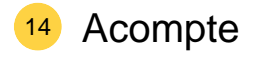

Cette option vous perrmet de proposer le paiement d'un acompte pour votre service, que ce soit un montant fixe ou un pourcentage du total.

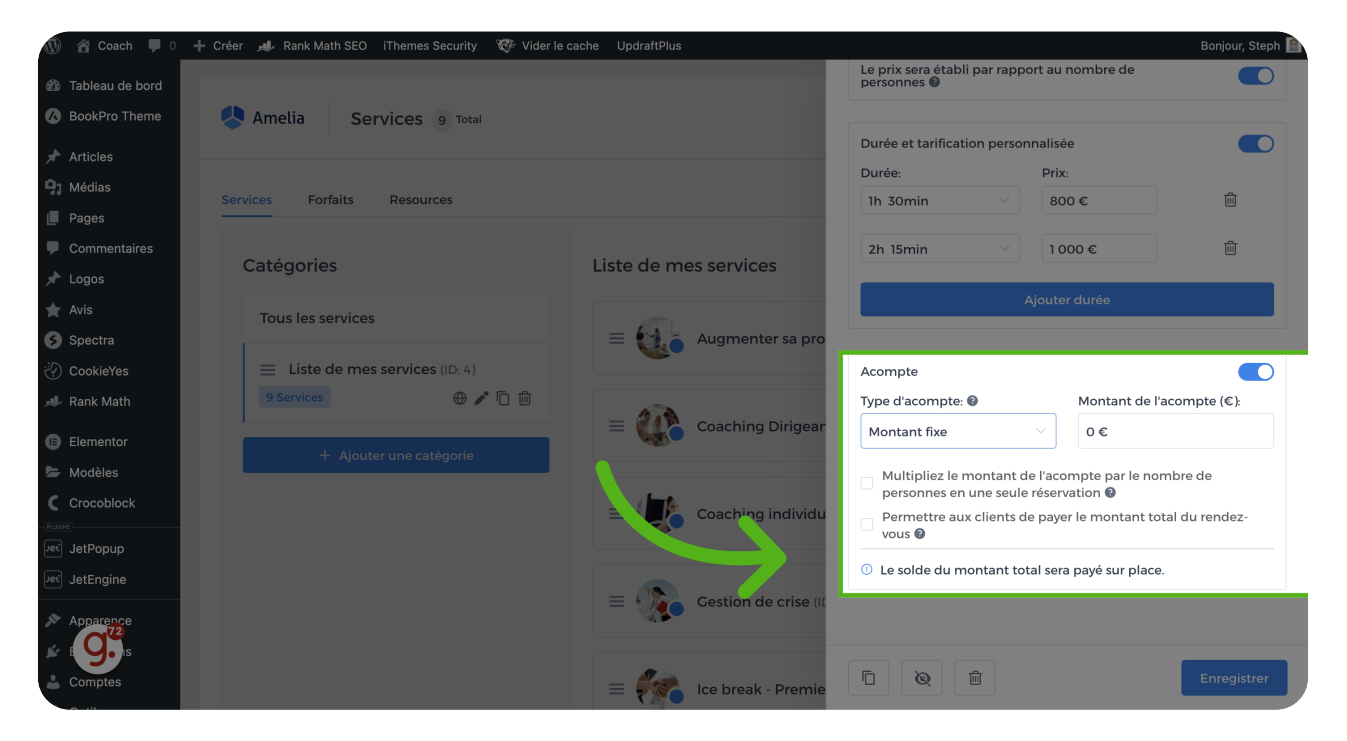

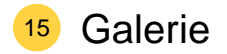

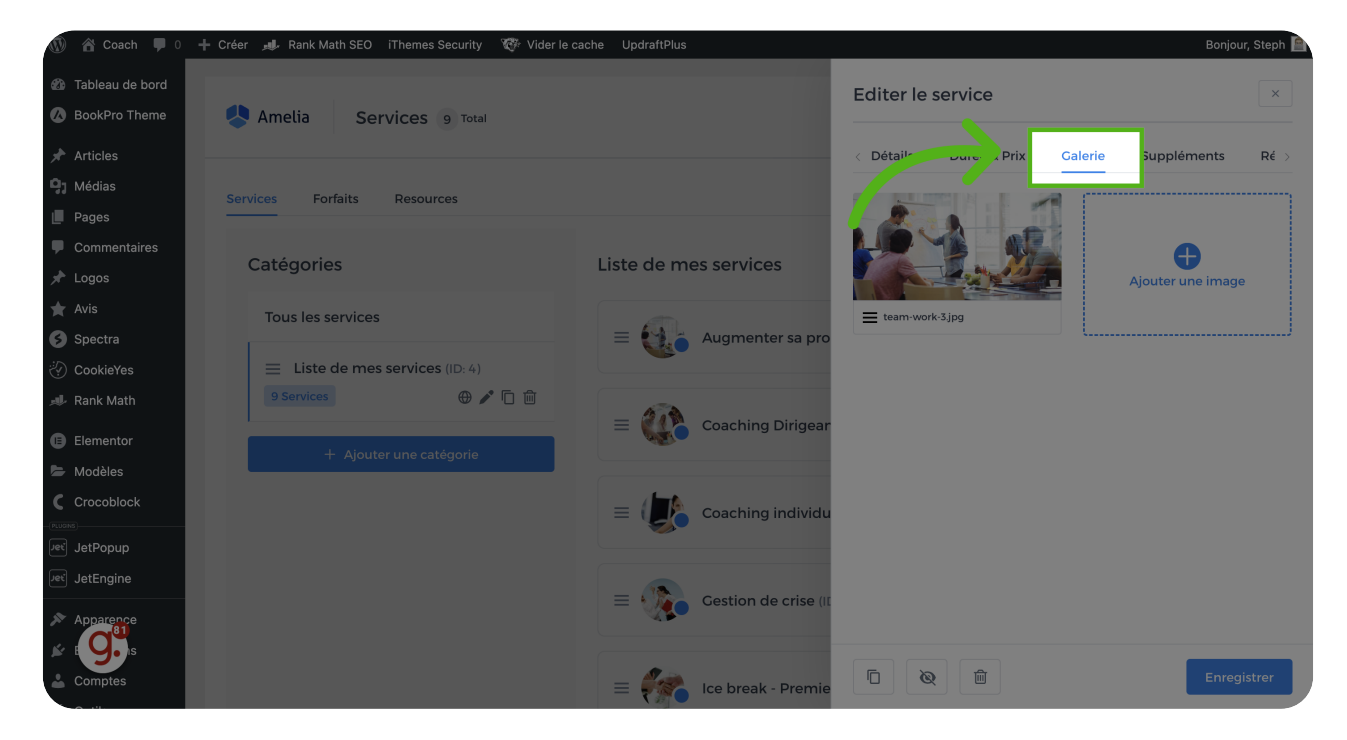

Dans l'onglet "Galerie", vous pourrez ajouter des photos et illustrations de votre service.

#### Suppléments

Dans l'onglet "Suppléments", vous pourrez ajouter des suppléments payants que votre client pourra ajouter à sa réservation.

| 🕼 🖀 Coach 🛡 0     | + Créer 📣 Rank Math SEO iThemes Security 🤯 Vider le | cache UpdraftPlus      |                                      | Bonjour, Steph 📄 |
|-------------------|-----------------------------------------------------|------------------------|--------------------------------------|------------------|
| 🕼 Tableau de bord |                                                     |                        | Editer le service                    | ×                |
| 🕼 BookPro Theme   | Amelia Services 9 Total                             |                        |                                      |                  |
| Articles          |                                                     |                        | C Détails Durée & Prix alerie Supple | éments Ré >      |
| <b>Q</b> J Médias | Services Forfaits Resources                         |                        |                                      |                  |
| Pages             |                                                     |                        | + Ajouter une option                 |                  |
| Commentaires      | Catégories                                          | Liste de mes services  |                                      |                  |
| 📌 Logos           |                                                     |                        |                                      |                  |
| 🗙 Avis            | Tous les services                                   |                        |                                      |                  |
| Spectra           |                                                     | = 🚺 Augmenter sa pro   |                                      |                  |
| Cookleyes         | 9 Services ⊕ ▲ □ m                                  |                        |                                      |                  |
|                   |                                                     | = 🚺 Coaching Dirigear  |                                      |                  |
| Elementor         | + Ajouter une catégorie                             | ANSI C                 |                                      |                  |
| Modèles           |                                                     |                        |                                      |                  |
| PLUGNS            |                                                     | ≡ [ Coaching individu  |                                      |                  |
| Jet Popup         |                                                     |                        |                                      |                  |
| JetEngine         |                                                     | = Costion do criso (I  |                                      |                  |
| Apparence         |                                                     | - Vestion de crise (it |                                      |                  |
| <b>⊭</b> 9.s      |                                                     |                        |                                      |                  |
| La Comptes        |                                                     | 📃 🌠 Ice break - Premie |                                      | Enregistrer      |

#### Paramètres des suppléments

Définissez si l'option est obligatoire ou non, son nom, sa durée, son prix et la capacité maximale ainsi qu'une description et enregistrez pour sauvegarder l'option.

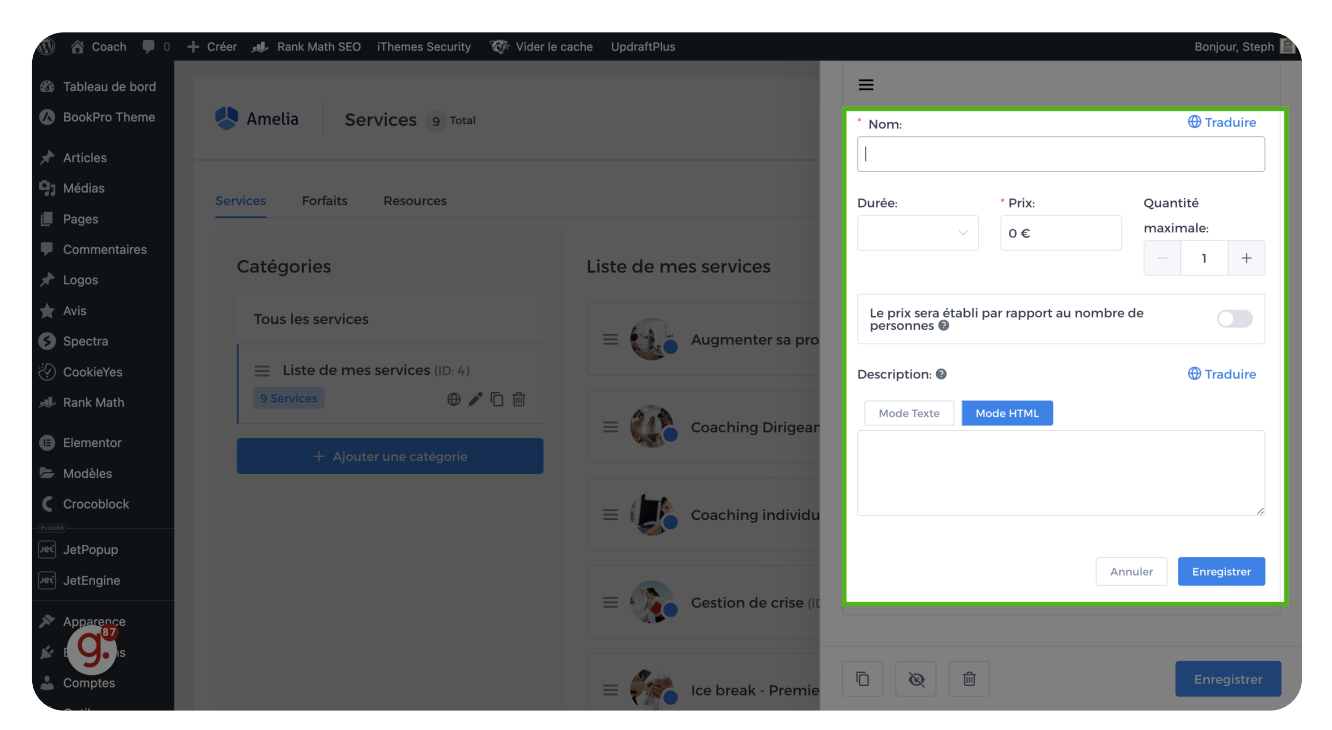

# 18 Réglages

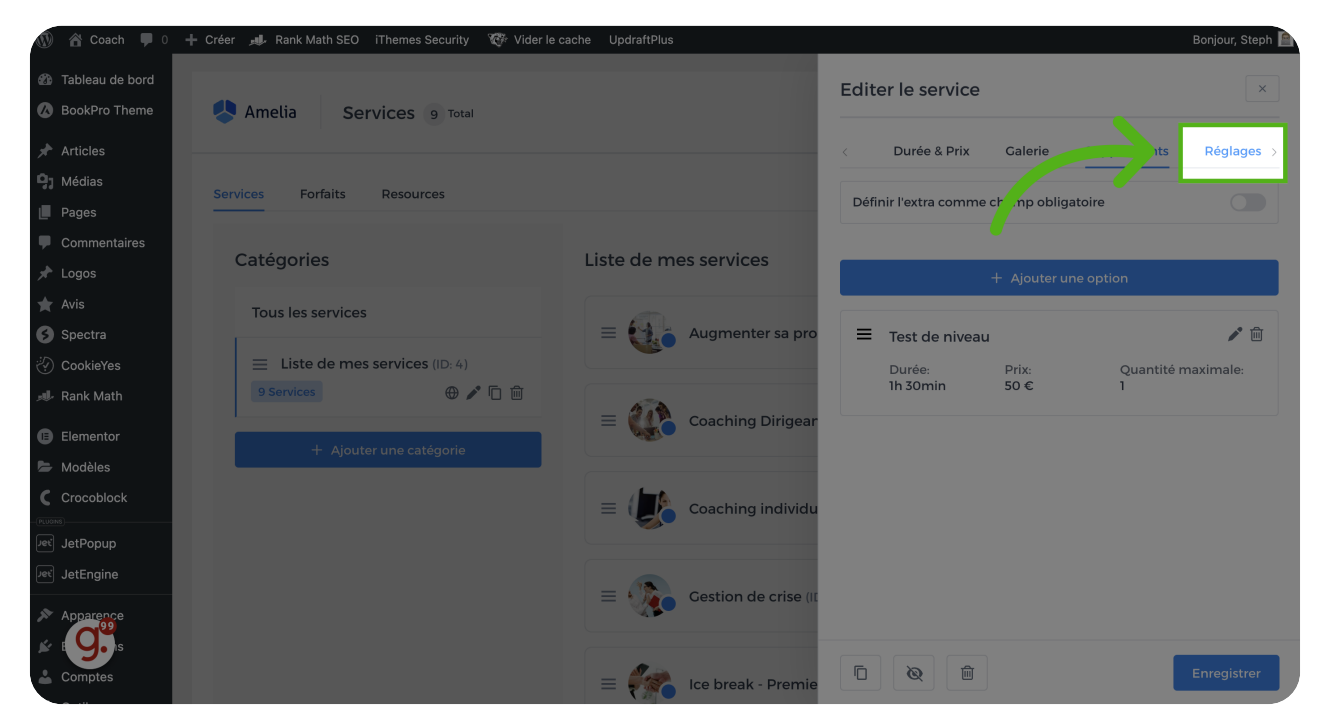

## Paramètres supplémentaires

Vous pourrez modifier certains paramètres de statut, de reprogrammation en cas d'annulation, de paiement entre autres.

| 🕦 🖀 Coach 📮 0                                                       | + Créer 📣 Rank Math SEO iThemes Security 🤯 Vider le c | ache UpdraftPlus       | Bonjour, Steph 🗎                                               |
|---------------------------------------------------------------------|-------------------------------------------------------|------------------------|----------------------------------------------------------------|
| Tableau de bord     O BookPro Theme     Amelia Services 9 Total     |                                                       |                        | Editer le service ×                                            |
| <ul><li>৵ Articles</li><li>♀) Médias</li><li>■ Pages</li></ul>      | Services Forfaits Resources                           |                        | < Durée & Prix Galerie Suppléments Réglages >                  |
| <ul> <li>Commentaires</li> <li>Logos</li> </ul>                     | Catégories                                            | Liste de mes services  | Statut du rendez-vous par défaut: 🛛                            |
| ★ Avis<br>⑤ Spectra<br>⑦ CookieYes                                  | Tous les services                                     | augmenter sa pro       | Délai minimum requis avant une réservation: ()                 |
| <ul> <li>✓ Rank Math</li> <li>Elementor</li> <li>Modèles</li> </ul> | + Ajouter une catégorie                               | E Coaching Dirigear    | Temps minimum requis avant d'annuler: 🖗<br>Désactivé 🗸 🗸       |
| Crocoblock                                                          |                                                       | E Coaching individu    | Temps minimum requis avant la reprogrammation:                 |
| Pet JetEngine ▶ Apparence ★ Extensions                              |                                                       | E Gestion de crise (II | Période disponible pour une réservation à l'avance:<br>- 365 + |
| Comptes                                                             |                                                       | = 🦛 Ice break - Premie | Enregistrer                                                    |

Vous êtes désormais prêt pour ajouter de nouveaux services à proposer à vos clients. Si vous rencontrez des difficultés dans la gestion de vos services, n'hésitez pas à contacter notre support et à ouvrir un ticket, nous vous répondrons dans les plus brefs délais

Ouvrir un ticket

Powered by guidde